# **RSA NetWitness Logs**

Event Source Log Configuration Guide

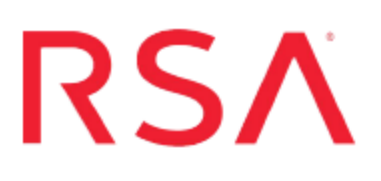

# **Cisco Secure IDS or IPS**

Last Modified: Wednesday, October 4, 2017

#### **Event Source Product Information:**

Vendor: Cisco Event Source: Secure Intrusion Prevention System (IPS) Versions: 4.x, 5.0, 5.1, 6.0, 6.1, 6.2, 7.x

**Note:** RSA is qualifying support for the major version. In case of any configuration changes or logs not parsing in a minor version, please open a case and we will add support for it.

Signature Engines: E1, E2, E3, E4

#### **RSA Product Information:**

Supported On: NetWitness Suite 10.0 and later Event Source Log Parser: ciscoidsxml Collection Method: SDEE Event Source Class.Subclass: Security.IDS

## **Configure Secure Cisco IDS/IPS**

To set up Cisco Secure IDS or IPS to work with RSA NetWitness Suite, perform the following tasks:

- I. Configure Cisco Secure IDS/ IPS
- II. Configure the Log Collector for SDEE Collection

#### Configure the Cisco Secure IDS/IPS event source

Configure RSA NetWitness Suite to access the sensor, apply an access list to the sensor.

#### On the Cisco Secure IDS/IPS event source, follow these steps:

- 1. Log on to the Cisco Secure IDS/IPS console, using administrative credentials.
- 2. Type the following commands:

```
configure terminal
service host
network-settings
```

3. Use the access-list command to allow RSA NetWitness Suite to access the sensor. Type the following commands:

access-list IP address of the RSA NetWitness Suite Log Collector

For example, to allow a host access, type **access-list 1.2.3.4/32**, or to allow a network access, type **access-list 1.2.3.0/24**.

4. Exit the configuration mode, confirming to save changes when prompted

#### **Configure the Log Collector for SDEE Collection**

You should configure the Log Collector for SDEE collection.

#### To configure the Log Collector for SDEE collection:

- 1. In the Security Analytics menu, select Administration > Services.
- In the Services grid, select a Log Collector, and from the Actions menu, choose View > Config > Event Sources.
- 3. Select SDEE/Config from the drop-down menu.

The Event Categories panel displays the SDEE event sources that are configured, if any.

4. In the Event Categories panel toolbar, click +.

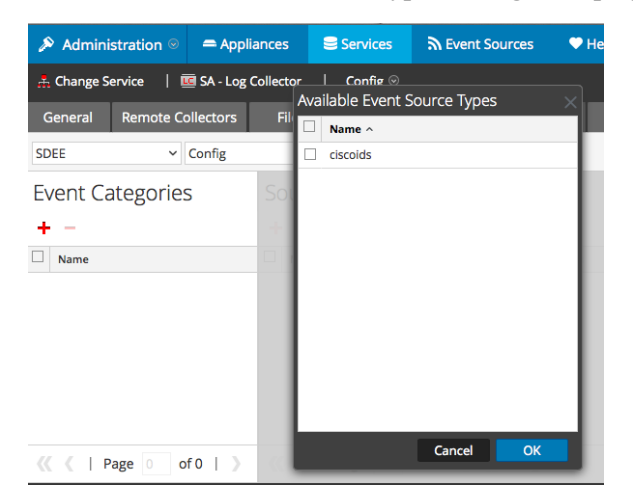

The Available Event Source Types dialog is displayed.

Select ciscoids from the Available Event Source Types dialog.

5. Select the correct type from the list, and click **OK**.

The newly added event source type is displayed in the Event Categories panel.

| 🔊 Administration 🛛 🗕 Appli        |             | ances 😂      |                                                    | Services                                | Sevent Sources |          | s 🔍 H     | Health & Wellness |          | 😂 Syste      | m ity A    | ity Analytics |        |
|-----------------------------------|-------------|--------------|----------------------------------------------------|-----------------------------------------|----------------|----------|-----------|-------------------|----------|--------------|------------|---------------|--------|
| 🙏 Change S                        | iervice   🗉 | 🖲 SA - Log C | ollect                                             | or                                      | Config 👳       |          |           |                   |          |              |            |               |        |
| General                           | Remote Co   | ollectors    | Fi                                                 | les                                     | Event Sou      | rces Ev  | ent Desti | nations           | Settings | Applia       | nce Servic | e Configur    | ration |
| SDEE                              | ~           | Config       |                                                    |                                         | ~              |          |           |                   |          |              |            |               |        |
| Event Categories                  |             |              | Sources                                            |                                         |                |          |           |                   |          |              |            |               |        |
| + -                               |             |              |                                                    | 🕂 🚽 🗹 📥 Import Source 🛛 🖄 Export Source |                |          |           |                   |          |              |            |               |        |
| ☑ Name                            |             |              |                                                    | Name                                    |                | Username | Address   | Enabled           | Port     | Polling Inte | Max Event  | URL Proto     | Debug  |
| ✓ ciscoids                        |             |              |                                                    |                                         |                |          |           |                   |          |              |            |               |        |
|                                   |             |              |                                                    |                                         |                |          |           |                   |          |              |            |               |        |
|                                   |             |              |                                                    |                                         |                |          |           |                   |          |              |            |               |        |
|                                   |             |              |                                                    |                                         |                |          |           |                   |          |              |            |               |        |
|                                   |             |              |                                                    |                                         |                |          |           |                   |          |              |            |               |        |
|                                   |             |              |                                                    |                                         |                |          |           |                   |          |              |            |               |        |
| <pre>《《 《   Page 1 of 1   》</pre> |             |              | <pre>((   Page 0 of 0   ) ))   C<sup>+</sup></pre> |                                         |                |          |           |                   |          |              | No Mor     | No More Items |        |

6. Select the new type in the Event Categories panel and click + in the Sources panel toolbar.

The Add Source dialog is displayed.

| A | dd Source                       |                      |          |     | × |  |  |  |
|---|---------------------------------|----------------------|----------|-----|---|--|--|--|
| ſ | Basic                           |                      |          | -   | Â |  |  |  |
|   | Name *                          | ApacheSimulatorHost  |          |     |   |  |  |  |
|   | Username *                      | admin                |          |     |   |  |  |  |
|   | Password *                      | •••••                |          |     |   |  |  |  |
|   | Address *                       | simvб                |          |     |   |  |  |  |
|   | Enabled                         | V                    |          |     |   |  |  |  |
|   | Certificate Name                |                      |          | ~   |   |  |  |  |
| ľ | Advanced                        |                      |          |     |   |  |  |  |
|   | Port                            | 443                  | :        | 2   |   |  |  |  |
|   | SSL Version                     | tlsv1                |          | ~   |   |  |  |  |
|   | Include Raw Event Data          |                      |          |     |   |  |  |  |
|   | Save Raw XML Files              |                      |          |     |   |  |  |  |
|   | Saved File Quota                | 100                  | Megabyte | ~   |   |  |  |  |
|   | Subscription Event<br>Types     | evidsAlert           |          |     |   |  |  |  |
|   | Force Subscription              | $\checkmark$         |          |     |   |  |  |  |
|   | Subscription Severity<br>Filter |                      |          |     |   |  |  |  |
|   | Subscription Time<br>Offset     | 0                    | ;        | 0   |   |  |  |  |
|   | Polling Interval                | 180                  | :        | 0   |   |  |  |  |
|   | Max Events Poll                 | 5000                 | (        | 0   |   |  |  |  |
|   | Query Timeout                   | 0                    | (        | 0   |   |  |  |  |
|   | URL Parameters                  |                      |          |     |   |  |  |  |
|   | URL Path                        | /cgi-bin/sdee-server |          |     |   |  |  |  |
|   | URL Protocol                    | https                |          | ~   |   |  |  |  |
|   | Debug                           | On                   |          | × . |   |  |  |  |
| 4 |                                 |                      |          | F   | ¥ |  |  |  |
|   |                                 |                      | Cancel   | ж   |   |  |  |  |

7. Add a Name, Username, Address, and Password, and modify any other parameters that require changes, and click **OK**.

Copyright © 2017 EMC Corporation. All Rights Reserved.

### Trademarks

RSA, the RSA Logo and EMC are either registered trademarks or trademarks of EMC Corporation in the United States and/or other countries. All other trademarks used herein are the property of their respective owners.